## Einrichtung von Canon Aplio/Xario-Systemen mit DICOM (hier am Aplio 300)

Zur Einrichtung benötigen Sie ein Passwort, welches den Toshiba Service- und Vertriebsmitarbeitern bekannt ist

- Taste neuer Patient (links)
- Auf dem Touchscreen Other (rechts oben)
- Auf Seite 2 umschalten (direkt darunter)
- Maintenance
- Karteireiter config
- Network Settings
- Das Passwort eingeben

- Die Netzwerkkarte markieren (ACHTUNG! Wenn Sie hier 2 Karten vorfinden vorfinden, dann

NICHT die Karte mit der Bezeichnung LOOPBACK-ADAPTER markieren, sondern die andere!)

- Edit (ist Edit nicht anwählbar, besteht noch keine Kabel-Verbindung zwischen Netzwerk und

Ultraschallsystem)

- Use the following IP-Adress
- IP-Adress: \$USIP\$
- Subnet mask: \$SUBNETZMASKE\$
- Default gateway: \$GATEWAY\$
- DNS-Server: **\$GATEWAY\$**
- Alternate DNS Server: (frei lassen)
- OK

- Klicken Sie links auf das Pluszeichen vor DICOM Management

- klicken Sie links darunter auf Local Node:

- Haken entfernen bei Use the same AE Title for all services

- MWM SCU: \*

- Remote Nodes

- Add
- Im unteren Bereich zuerst Storage markieren
- Mnemonic Name: sonoGDT
- AE-Title: sonoGDT
- Klicken Sie neben Hostname auf Host Add/Del
- Add
- Hostname: sonoGDT
- IP-Adress: \$SERVERIP\$
- OK und Close
- Hostname: sonoGDT (aus Auswahlliste wählen)
- Port-Nr.: \$PORTSTORAGE\$
- Zum Testen der Verbindung nacheinander Ping und ECHO anklicken.
- OK

- Mit Add einen weiteren DICOM Node hinzufügen
- Im unteren Bereich zuerst MWM markieren
- Mnemonic Name: Worklist
- AE-Title: US01 (US null eins, kein anderer!)
- Hostname: sonoGDT (aus Auswahlliste wählen)
- Port-Nr: **\$PORTWL\$**
- Zum Testen nacheinander Ping und ECHO anklicken.
- OK
- Links im Menü Preset link
- ShowPreset
- Systempreset
- Karteireiter Peripheral
- Darunter Karteikreiter Printer und Server
- Mit dem Scrollbalken runterscrollen zu DICOM Server 1
- sonoGDT auswählen
- Speichern
- Karteireiter PIMS
- darunter Karteireiter Workflow
- Query Condition for Getworklist Auto
- Aktualisierungszeit: Neuer Patient
- Modus aktualisieren: Hinzufügen
- New Protocol confirmation: ON
- Last Worklist Selection: Auto
- Discontinue Reason: OFF
- Speichern und Close